## How to attach W-9 or Direct Deposit Form to Supplier Request Form

On Step 2 of the Supplier Request Form

| Favorites - Main Men                                                                      | u 🗸 Suppliers 🔻 Su                                                                              | pplier Registration 🔻 | Register Suppliers |                     |                      |          |
|-------------------------------------------------------------------------------------------|-------------------------------------------------------------------------------------------------|-----------------------|--------------------|---------------------|----------------------|----------|
|                                                                                           | sity of Missou<br>Kansas city   rolla   st.                                                     | LOUIS                 |                    | H                   | ome Add to Favorites | Sign out |
| Welcome                                                                                   | Identifying Information                                                                         | Addresses             | Contacts           | Payment Information | Submit               |          |
| Unique ID & Company F<br>Tax                                                              | Identification Number<br>* Entity Name<br>http://URL<br>* Classification<br>Supplier Short Name |                       |                    | Open URL            |                      | E        |
| Profile Questions (2)<br>Please attach W-9 Form<br>Please attach a direct d<br>applicable | eposit form if (고 Att                                                                           | achment               | B                  |                     |                      |          |
| Comments (2)                                                                              |                                                                                                 |                       |                    | Exit   4 Previou    | IS Next >            |          |

In the Profile Questions section, attach the supplier's W-9 or Direct Deposit by clicking the **Attachment Link**. Attachment

| Favorites - Main Menu                     | Suppliers V Supplier Registratio | n 🔻 Register Suppliers    |              |            |      |                  |          |  |  |
|-------------------------------------------|----------------------------------|---------------------------|--------------|------------|------|------------------|----------|--|--|
|                                           |                                  |                           |              |            | Home | Add to Favorites | Sign out |  |  |
| COLUMBIA   KANSAS CITY   ROLLA   ST.LOUIS |                                  |                           |              |            |      | FSQA             |          |  |  |
| Profile Attachments                       |                                  |                           |              |            |      |                  |          |  |  |
|                                           |                                  |                           |              |            |      |                  |          |  |  |
|                                           |                                  |                           |              |            |      |                  |          |  |  |
| Attachments                               | Pe                               | ersonalize   Find   🔄   🛄 | First 🕚 1 of | f 1 🕑 Last |      |                  |          |  |  |
| Attached File                             | Attachment Description           | Upload                    | View         |            |      |                  |          |  |  |
| 1                                         |                                  | Upload                    | View         | + -        |      |                  |          |  |  |
| Return                                    |                                  |                           |              |            |      |                  |          |  |  |

The Profile Attachments page will display.

Click the Upload button Upload

Click the Browse button Browse...

Locate the files on your computer and select it

Click the **Open** button

Click the Upload button Upload

| Favorites -  | Main Menu 🕶                                | Suppliers 🔻 | Supplier Registration 🔻 | Register Suppliers    |            |          |      |                  |          |  |
|--------------|--------------------------------------------|-------------|-------------------------|-----------------------|------------|----------|------|------------------|----------|--|
| ANTETIE      | ~~                                         | 07.51       | 1.0                     |                       |            |          | Home | Add to Favorites | Sign out |  |
|              | COLUMBIA   KANSAS CITY   ROLLA   ST. LOUIS |             |                         |                       |            |          |      | FSQA             |          |  |
| Profile Atta | chments                                    |             |                         |                       |            |          |      |                  | Help     |  |
|              |                                            |             |                         |                       |            |          |      |                  |          |  |
|              |                                            |             |                         |                       |            |          |      |                  |          |  |
| Attachment   | 5                                          |             | Perso                   | aalize   Find   🖉   🛄 | First 1 of | I 🕑 Last |      |                  |          |  |
| Attache      | d File                                     | At          | tachment Description    | Upload                | View       | Luot     |      |                  |          |  |
| 1 Carter-V   | Vaters_W-9.pdf                             |             |                         | Upload                | View       | + -      |      |                  |          |  |
| R            | eturn                                      |             |                         |                       |            |          |      |                  |          |  |

The file will display in the Attached File column. To view the file, you click the View button

Click the **Return** button to go back to the **Identifying Information** page Return